# SEVIMA

# BAGAIMANA PROSES PENGAJUAN SYARAT YUDISIUM?

[MAHASISWA]

## LOGIN KE APLIKASI

Akses aplikasi sesuai dengan link perguruan tinggi. Akun login menggunakan : Username : NIM Password (default) : Tanggal Lahir (YYYYMMDD)

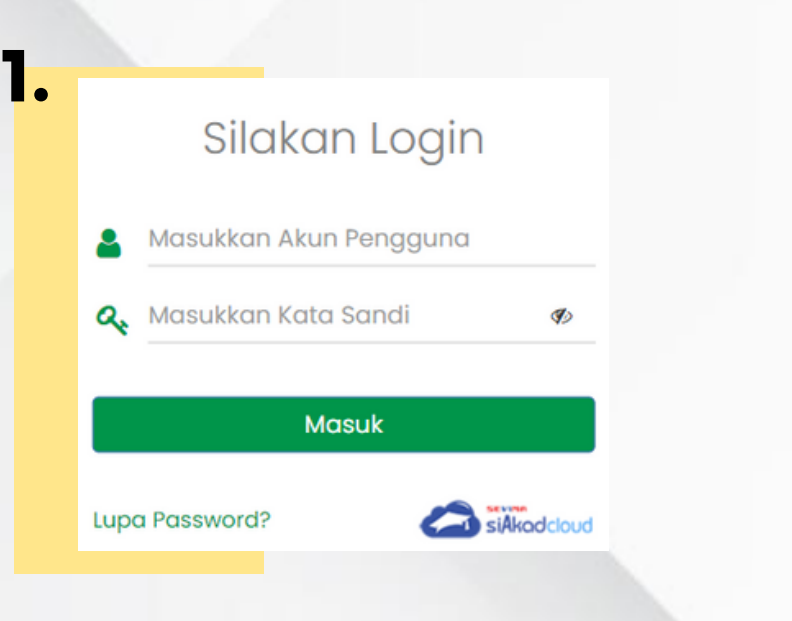

#### MASUK KE MENU TINGKAT AKHIR

[Tingkat Akhir - Pengajuan Yudisium] Pastikan sudah terdaftar menjadi peserta yudisium. Apabila belum terdaftar, silakan bisa konfirmasi ke bagian Admin Akademik

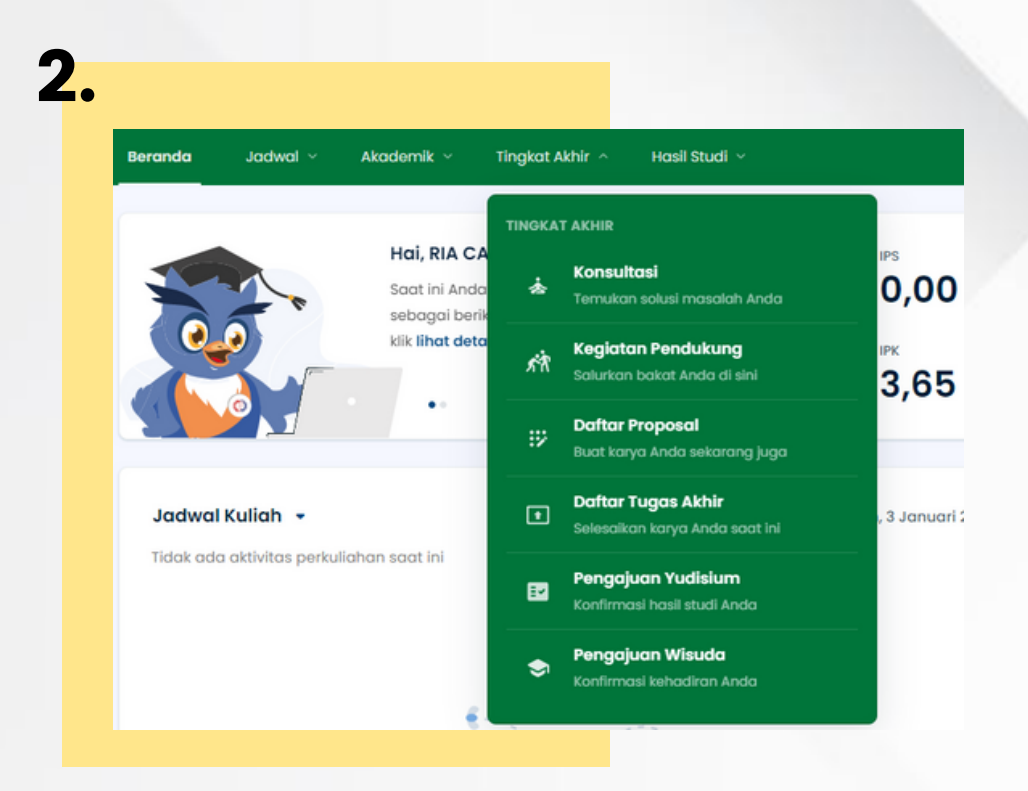

### UPLOAD BERKAS SYARAT YUDISIUM

Upload berkas sesuai dengan syarat yudisium yang telah ditentukan. Kemudian jika sudah terupload semua, klik SIMPAN SYARAT. 3.

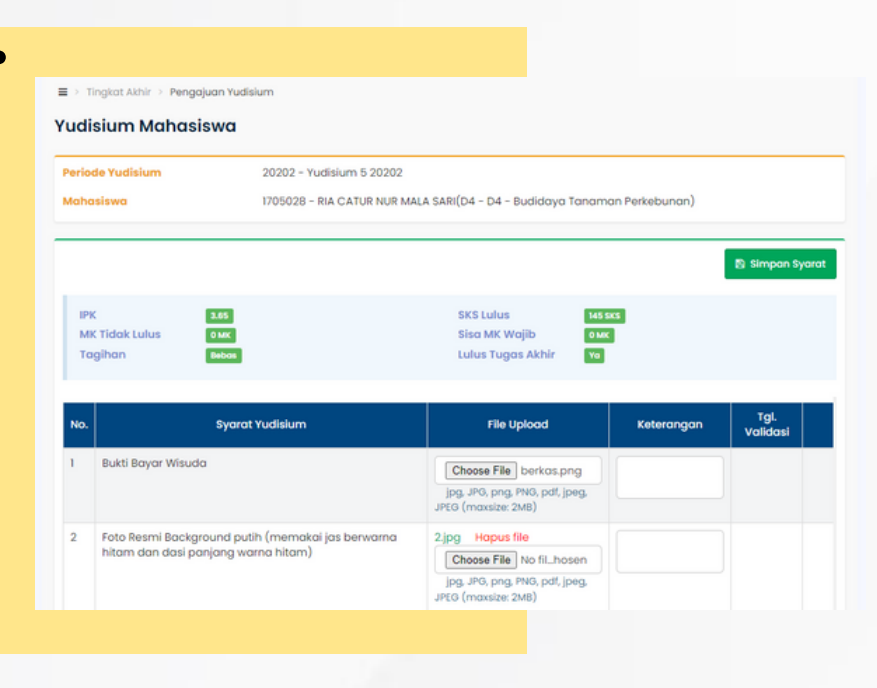

### MENUNGGU VALIDASI BERKAS

Ketika berkas yang diupload berhasil disimpan, berikutnya adalah silakan untuk menunggu proses validasi selesai dilakukan oleh Admin.

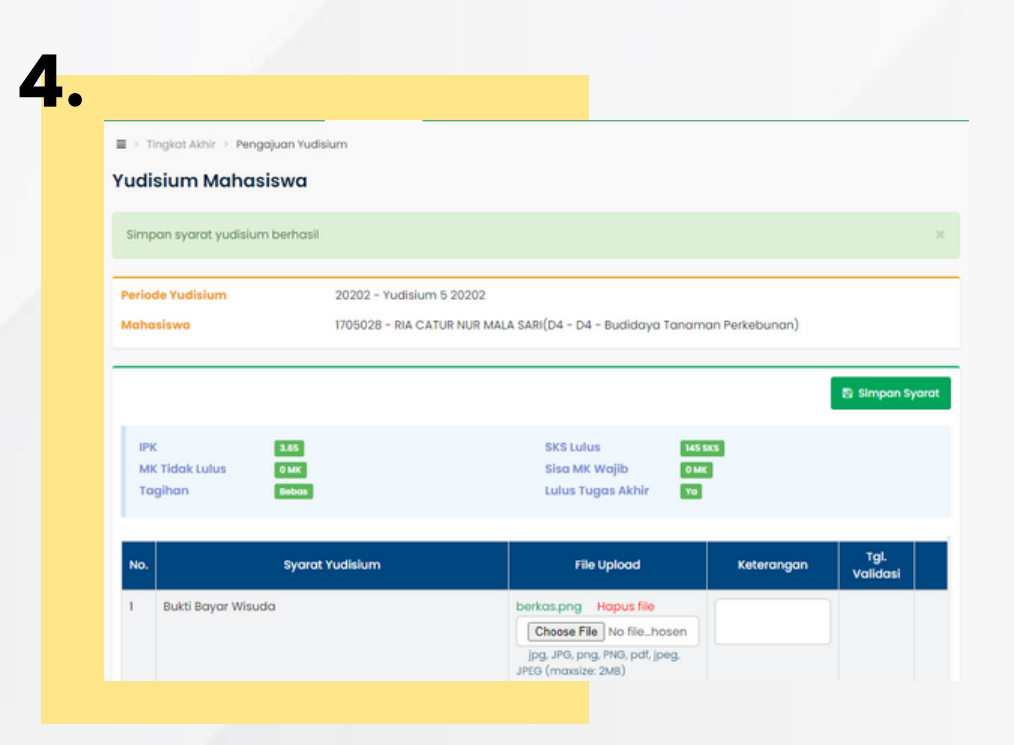

### **VALIDASI BERHASIL**

Apabila berkas yudisium telah di validasi, maka akan muncul tanggal validasi dari berkas tersebut.

Jika ada berkasi yang belum valid, silakan dapat dilakukan upload dokumen kembali.

#### 5. ■ > Tingkat Akhir > Pengajuan Yudisiun Yudisium Mahasiswa 20202 - Yudisium 5 20202 1705028 - RIA CATUR NUR MALA SARI(D4 - D4 - Budidaya Tanaman Perkebu Mahasiswa 3.65 145 SKS Sisa MK Wajil 0 MK 0 MK Bukti Bayar Wisuda 2022 Foto Resmi Background putih (memakai jas berwarna hitan 2.jpg Senin, 3 Januari 🖌 dan dasi panjang warna hitam) 2022

#### #revolutionizeEDUCATION